## Laredo Anywhere Creating an Account

## www.LaredoAnywhere.com

**NOTE:** Creating a Laredo Anywhere account does not add any additional cost to your Laredo subscription, nor does it automatically allow you to begin searching. Users must link the counties in which they have a subscription to begin searching.

- Open your internet browser and go to <u>www.LaredoAnywhere.com</u>.
- 2. Click the "Create account" link (see image to right).
- 3. Once you have clicked the link, a new page will appear with four steps to walk you through the sign-up process.

| Forgot u            |         |
|---------------------|---------|
|                     | sermane |
| assword             |         |
| Enter your password | P       |
| reate account       | Login   |
|                     | -       |

|                                                    | Back to Login                                  |                                                                  |                  |  |
|----------------------------------------------------|------------------------------------------------|------------------------------------------------------------------|------------------|--|
| Create Accou                                       | unt                                            |                                                                  |                  |  |
| )<br>Basic                                         | Security                                       | Contact                                                          | ∷<br>≣<br>Review |  |
| Basic demographic<br>company name you              | s that include a userna<br>'re associated with | me, your first and last na                                       | me and the       |  |
|                                                    |                                                |                                                                  |                  |  |
| Jsername*<br>Username                              | C CC                                           | nsider something unique li<br>eanHarry                           | ke               |  |
| Jsername*<br>Username<br>irst Name*                | Cc<br>CL<br>La                                 | nsider something unique li<br>eanHarry<br>st Name*               | ike              |  |
| Jsername*<br>Username<br>irst Name*<br>First Name  | Cc<br>Cl<br>La<br>  1                          | nsider something unique li<br>eanHarry<br>st Name*<br>.ast Name  | ike<br><b>[}</b> |  |
| Jsername*<br>Username<br>iirst Name*<br>First Name | Cc<br>ct<br>la<br>la<br>la                     | nsider something unique li<br>eanHarry<br>ist Name*<br>.ast Name | ike<br>D         |  |

4. When selecting your username, please remember that you will not be able to change it after completing the process.

5. When navigating through the account creation process, please be sure to enter accurate information.

**NOTE:** Fidlar Technologies and our county partners take the privacy and data security very seriously. The information provided will never be sold nor abused.

 When creating a password, please note that it must be eight (8) characters long. Also, this is a unique password of your own creation. You do **not** need to utilize the password provided by a county.

**NOTE:** This password can be changed by the user at any time.

| Back t                                   | o Login     |              |
|------------------------------------------|-------------|--------------|
| Create Account                           |             |              |
| Basic                                    | Contact     | :=<br>Review |
| Security, namely just your password      |             |              |
| Password*                                |             |              |
| Confirm Password*                        |             |              |
| Retype password                          |             |              |
| ERROR: Password must be at least 8 chara | acters long |              |
| N                                        | ext         |              |

| Create Accou                                 | unt                                      |                        |              |
|----------------------------------------------|------------------------------------------|------------------------|--------------|
|                                              |                                          |                        |              |
| <b>E</b> asic                                | Security                                 | Contact                | :=<br>Review |
| Another bit of gener<br>through these if you | ral information; importan<br>I so desire | t updates will be forw | arded to you |
| mail Address*                                |                                          |                        |              |
| whatever@mail.c                              | om                                       |                        |              |
| Ves No<br>Phone<br>(123) 456-7890            | nt to this email address                 | ?                      |              |
|                                              |                                          |                        |              |

9. Please be sure to review your information carefully before clicking "Create Account" at the bottom of the page.

7. When entering your email address, please be sure to use one that is monitored regularly.

8. We recommend leaving "Allow alerts to be sent to this email address?" set as "Yes" so as not to miss any important communications.

**NOTE:** This contact information will be used to communicate important updates, as well as for username/password retrieval.

| Back to Login                        |                                                                                 |                           |               |
|--------------------------------------|---------------------------------------------------------------------------------|---------------------------|---------------|
| areate Act                           | Joune                                                                           |                           |               |
| <b>O</b> Basic                       | Security C                                                                      | ontact                    | ¥Ξ<br>Review  |
| Make sure all ye<br>later except for | ur information is just how you want it<br>your username. Click a review item to | t - everything ca<br>edit | an be updated |
| Username                             | SampleLAW                                                                       |                           |               |
| Name                                 | Doe, John                                                                       |                           |               |
| Company                              | Fidlar Technologies                                                             |                           |               |
| Password                             |                                                                                 |                           |               |
| Email                                | JohnD@fidlar.com                                                                |                           |               |
| Alerts                               | Yes                                                                             |                           |               |
| Phone                                | (555) 555-5555                                                                  |                           |               |
|                                      |                                                                                 |                           |               |

## Laredo Anywhere Linking a County Search Account

**NOTE:** This is the second major step in setting up your online search account. Please be sure that you have created a Laredo Anywhere account and logged in prior to following this process. Additionally, please be sure that you have signed an agreement with each county in which you will be searching and received a username/password in return.

- 1. When in the Laredo Anywhere dashboard, click the large empty box with "Add County" to being the process of linking your county search account. This will cause an account setup wizard to appear.
- 2. Select the relevant state and county in which you would like to search for land records.

**NOTE:** If you see a "Multi" tag next to a county, this means that they will allow you to link multiple Laredo users to the same Laredo Anywhere account. This allows users sharing usernames/passwords to have their own Laredo Anywhere accounts to accommodate your unique searching needs.

| _                                |                                                                                                    |                                                                                                    |
|----------------------------------|----------------------------------------------------------------------------------------------------|----------------------------------------------------------------------------------------------------|
| Show only Fildar Customers       |                                                                                                    |                                                                                                    |
| e<br>lisconsin                   |                                                                                                    | ~                                                                                                    |
| nty                              |                                                                                                    |                                                                                                    |
| elect a County                   |                                                                                                    | ~                                                                                                    |
| -<br>Oneida County               |                                                                                                    |                                                                                                    |
| Outagamie County                 |                                                                                                    |                                                                                                    |
| Ozaukee County                   | Multi                                                                                                    |                                                                                                    |
| Pepin County                     |                                                                                                    |                                                                                                    |
| Pierce County                    |                                                                                                    |                                                                                                    |
|                                  |                                                                                                    |                                                                                                    |
|                                  |                                                                                                    |                                                                                                    |
| e<br>′i<br>c<br>c<br>c<br>c<br>c | Show only Fildar Customers sconsin sty lect a County Dutagamie County Dutagamie County Pepin County Pierce County | Show only Fildar Customers sconsin sconsin ty lect a County Dutagamie County Dutagamie County Dutagamie County Plerce County Plerce County |

 After entering the assigned username and password from the county, you may click "Add County" to complete the process. You will see a confirmation at the bottom of the window.

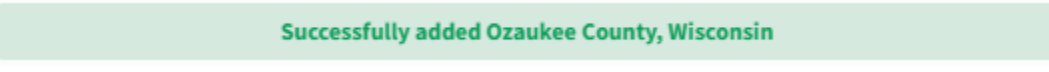

4. You may repeat the above three steps to add additional counties to your Laredo Anywhere account or click the "X" in the top right corner of the wizard to exit.